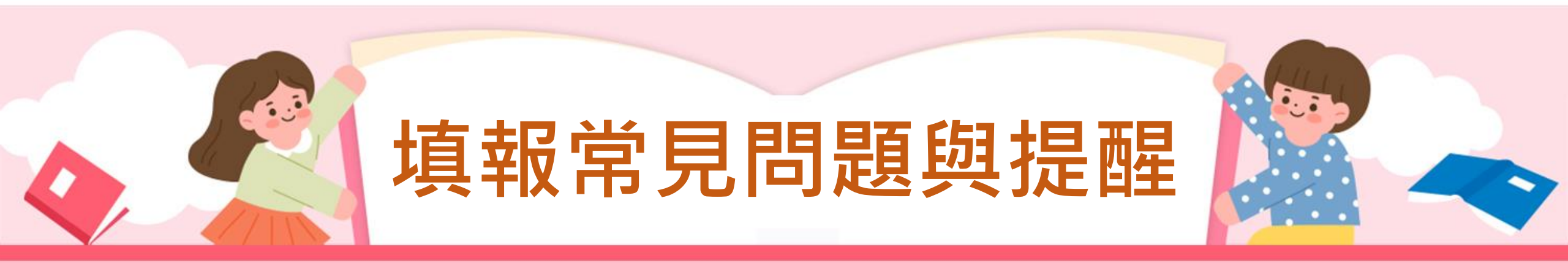

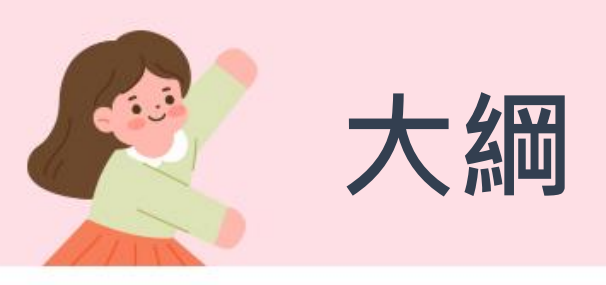

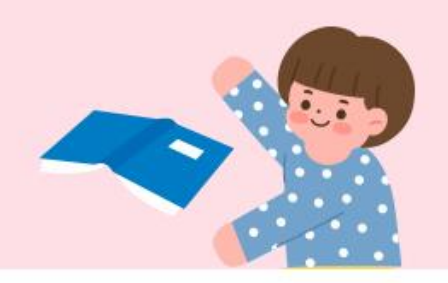

- 課中增置計畫學校
- 寒暑假開課相關問題
- 課中/課餘相關問題
- 現職教師超鐘點節數填寫
- **35%**的開班限制
- 執行成果常見問題
- 其他提醒
- 自我評量

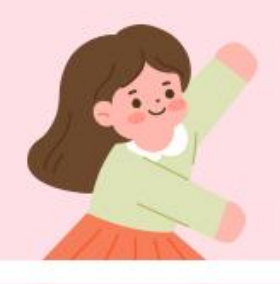

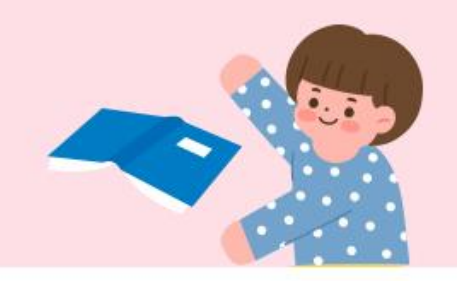

- 課中增置計畫學校
- 寒暑假開課相關問題
- 課中/課餘相關問題
- 現職教師超鐘點節數填寫
- **35%**的開班限制
- 執行成果常見問題
- 其他提醒
- 自我評量

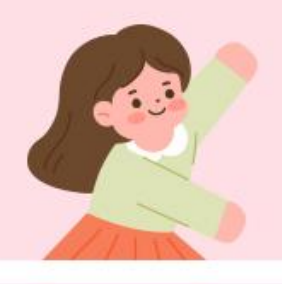

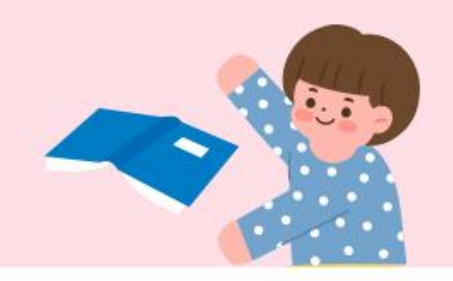

### ■ 課中增置計畫學校

- 寒暑假開課相關問題
- 課中/課餘相關問題
- 現職教師超鐘點節數填寫
- **35%**的開班限制
- 執行成果常見問題
- 其他提醒

#### ■ 自我評量

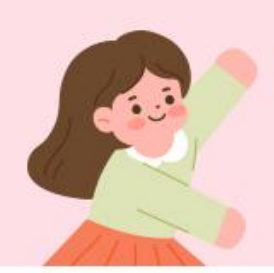

## 課中增置計畫班級資料填寫

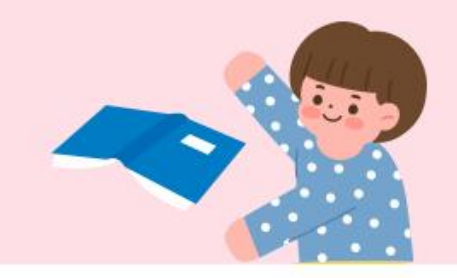

 若為課中增置計畫聘任之專任教師,建立授課教師資料時,請務必選擇【新增課中學習扶助增置代理教師】,系統將依據身分別進行相關經費計算,學期間第七節後授課始得計算鐘點費, \*僅通過課中增置代理教師計畫之學校,才有此功能鍵\*

|   |    |                  | 110        | 學年 授課教         | 師列表      |          |        |
|---|----|------------------|------------|----------------|----------|----------|--------|
|   | 姓名 | 身份類別             | 身分證號       | 教學年資           | 聯絡電話     | 電子郵件     | 研習證號   |
|   |    |                  |            | 14             | 『點我編輯』   | 『點我編輯』   | 『點我編輯』 |
|   |    |                  |            | 30             | 『點我編輯』   | 『點我編輯』   | 『點我編輯』 |
|   |    |                  |            | 12             | 『點我編輯』   | 『點我編輯』   | 『點我編輯』 |
|   |    |                  |            | 14             | 『點我編輯』   | 『點我編輯』   | 『點我編輯』 |
|   |    |                  |            | 20             | 『點我編輯』   | 『點我編輯』   | 『點我編輯』 |
|   |    |                  |            | 5              | 『點我編輯』   | 『點我編輯』   | 『點我編輯』 |
|   |    |                  |            | 19             | 『點我編輯』   | 『點我編輯』   | 『點我編輯』 |
|   |    |                  |            | 9              | 『點我編輯』   | 『點我編輯』   | 『點我編輯』 |
|   |    |                  |            | 28             | 『點我編輯』   | 『點我編輯』   | 『點我編輯』 |
|   |    |                  |            | 16             | 『點我編輯』   | 『點我編輯』   | 『點我編輯』 |
| ٢ | 新増 | 新增「課中學習扶助增置代理教師」 | 、刪除 ☆ 自109 | 學年名單匯 <i>入</i> | 、 📄 名單匯入 | 、 ↓ 名單匯出 |        |

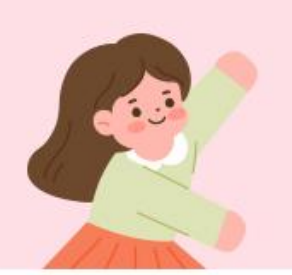

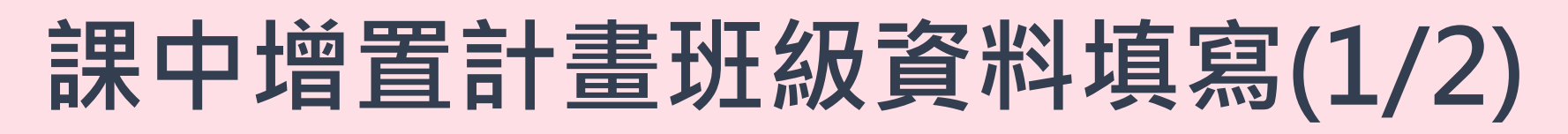

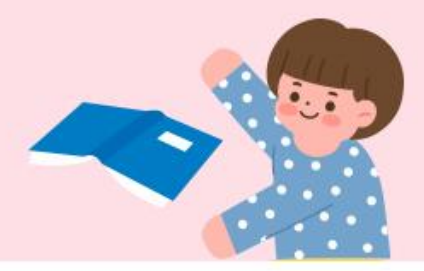

- 請確認開設班級是否為一般學扶班及或課中增置教師計畫班級。
- 以下為【新增課中增置教師計畫班級】畫面

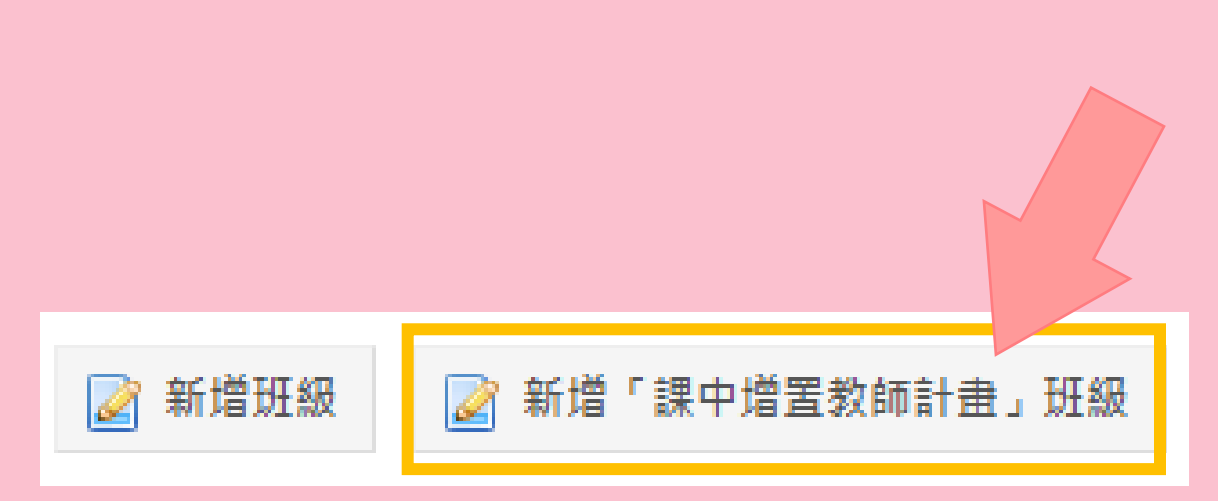

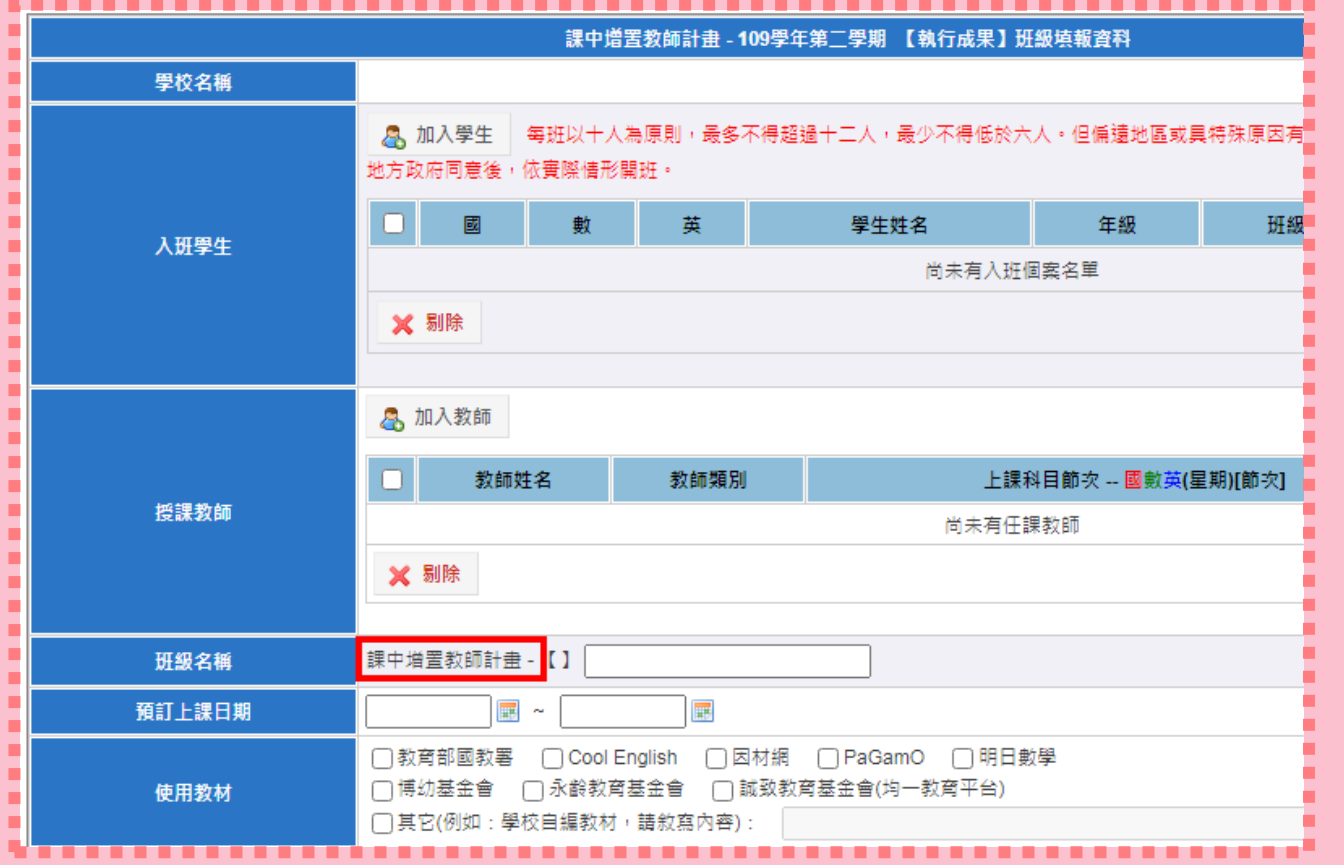

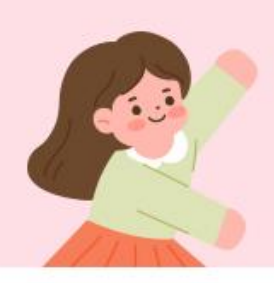

## 課中增置計畫班級資料填寫(2/2)

### • 【增置教師計畫班級】填列方式也不同於一般學扶班級。

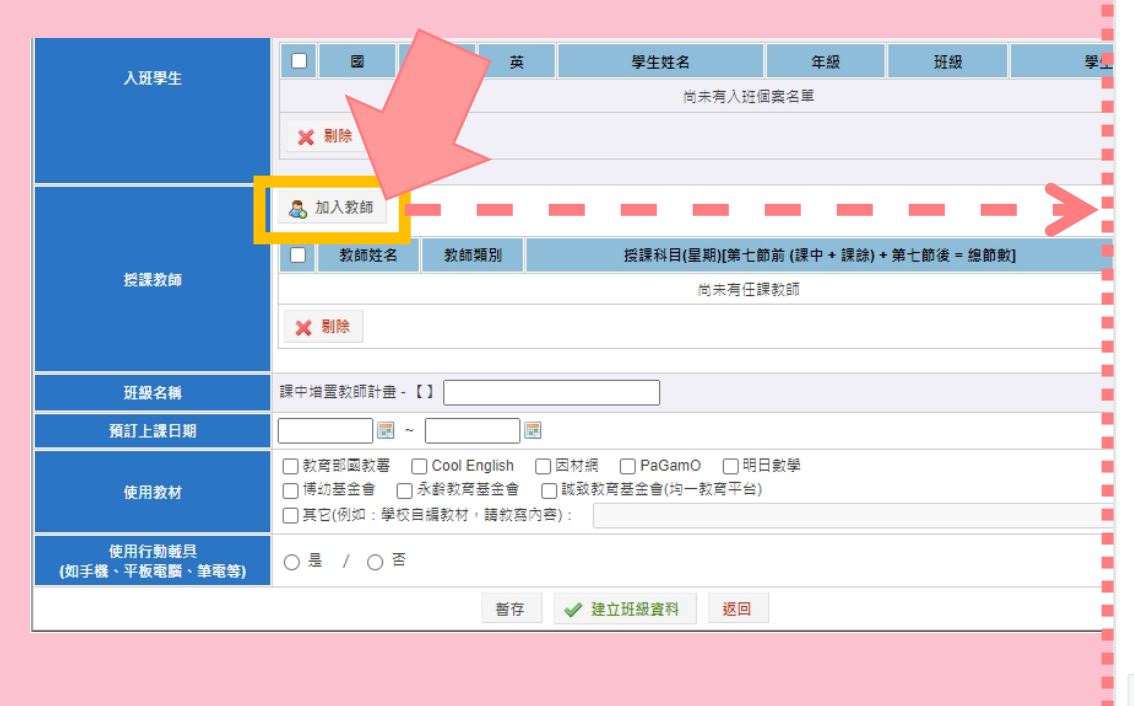

「課中增置教師計畫」班級【上課節次勾選原則】僅需針對有開課的節次勾選即可。 ※ 請確實勾選授課科目(單選)與上課節次等資訊。

| 教師   | [現職教       | 2師]          | ~     |       |      |    |    |  |    |
|------|------------|--------------|-------|-------|------|----|----|--|----|
| 姓名   | 若列表中無所     | 需教師,請至       | 【授課教師 | 列表】新增 | 或匯入・ |    |    |  |    |
|      |            | 節次           | 週一    | 週二    | 週三   | 週四 | 週五 |  |    |
|      | . <b>.</b> | 第一節          |       |       |      |    |    |  |    |
|      |            | 第二節          |       |       |      |    |    |  |    |
| 授課科目 | ○ 數學       | - 第二回<br>第四節 |       |       |      |    |    |  |    |
| 大叫大  |            | 第五節          |       |       |      |    |    |  |    |
|      | () 英文      | 第六節          |       |       |      |    |    |  |    |
|      |            | 342 년 411    |       |       |      |    |    |  |    |
|      |            |              |       |       |      |    |    |  |    |
|      |            |              |       |       |      |    |    |  |    |
|      |            |              |       |       |      |    |    |  |    |
|      |            |              |       |       |      |    |    |  |    |
|      |            |              |       |       |      |    |    |  |    |
|      |            |              |       |       |      |    |    |  |    |
|      |            |              |       |       |      |    |    |  | 加入 |

х

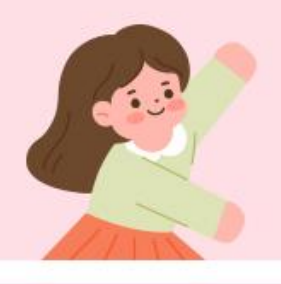

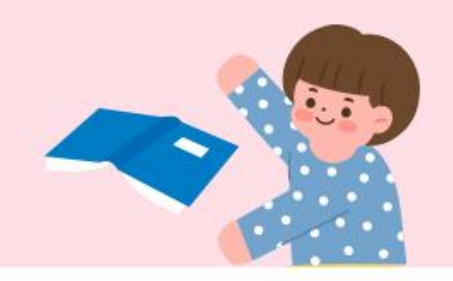

■ 課中增置計畫學校

### ■ 寒暑假開課相關問題

- 課中/課餘相關問題
- 現職教師超鐘點節數填寫
- **35%**的開班限制
- 執行成果常見問題
- 其他提醒

### ■ 自我評量

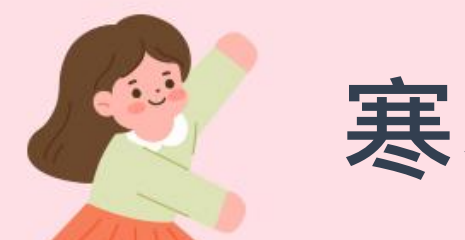

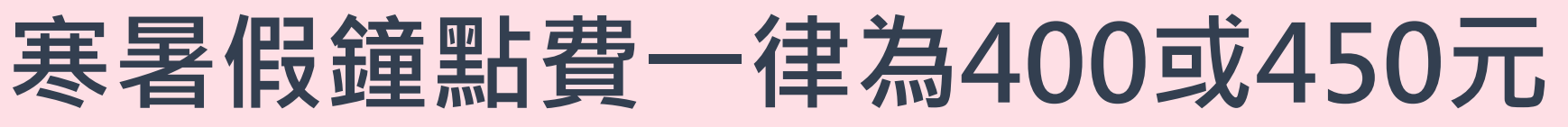

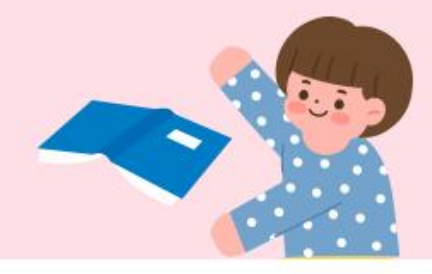

- 系統已設定寒暑假鐘點費,一律為國小400元,國中450元。
- 請各校確實<u>依照實際上課時間填寫</u>,勿將節數都填在第七節後。

|                                                     |                                                                                                    |                                                                                         |                                                             |                         |          |        |       |    | x  |
|-----------------------------------------------------|----------------------------------------------------------------------------------------------------|-----------------------------------------------------------------------------------------|-------------------------------------------------------------|-------------------------|----------|--------|-------|----|----|
|                                                     | □<br>英文                                                                                                    | 第七節後: 🗌 — 0                                                                             | 前一二〇                                                        | 節□Ξ0                    | 節一四0     | 節 五 0  | 節,本期共 | 節  |    |
|                                                     |                                                                                                    | 第七節前: 📃 🗕 0                                                                             | 節 🗌 二 0                                                     | 節□三0                    | 節□四0     | 節 □五 0 | 節,本期共 | 節  |    |
|                                                     | 其他                                                                                                    | 第七節後: 🗌 — 0                                                                             | 節 二 0                                                       | 節 三 0                   | 節   四  0 | 節 五 0  | 節,本期共 | 自行 |    |
| ※ 依打<br>(1<br>(2<br>※ <u>學</u><br>※ <u>寒</u><br>※ 莱 | <ul> <li>්(1) 学期     <li>(1) 学期</li> <li>(2) 寒暑</li> <li>(1) 戦間第七</li> <li>(1) 戦間第七</li> <li>(1) 戦闘第七</li> <li>(1) 戦闘第七</li> <li>(1) 戦闘第七</li> <li>(1) 戦闘第七</li> </li></ul> | 項之實施方式規定(略<br>間每日第七節後實施至<br>假以每日實施半日、至<br><u>前前</u> 之課中或課餘,數<br>請以實際上課時間填緊<br>年級以上始得實施。 | 以):<br>多 二節 為限,國小<br>多 四節 為限。<br>全點費皆以 360 元<br>高,鐘點費皆以 450 | 週間未排課之下<br>計算。<br>)元計算。 | Z R      |        |       |    |    |
|                                                     |                                                                                                    |                                                                                         |                                                             |                         |          |        |       | t  | 加入 |

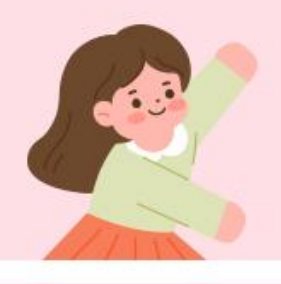

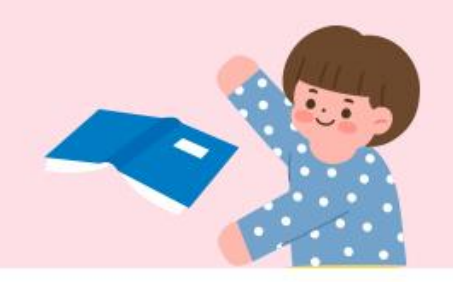

- 課中增置計畫學校
- 寒暑假開課相關問題

### ■ 課中/課餘相關問題

- 現職教師超鐘點節數填寫
- **35%**的開班限制
- 執行成果常見問題
- 其他提醒

#### ■ 自我評量

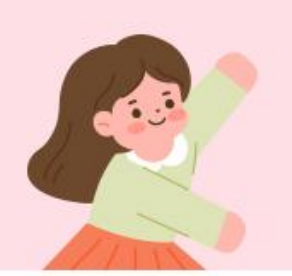

# 學期中第七節前--課中及課餘的差別

- 課中:正式課程中(課程綱要之學習總節數內)抽離。
   舉例說明:原班級於第一節至第七節上課時,抽出幾位學生另外進行學習扶助課程,此為【課中】。
- 課餘:如國小週間未排課之下午時段或早自修時間。

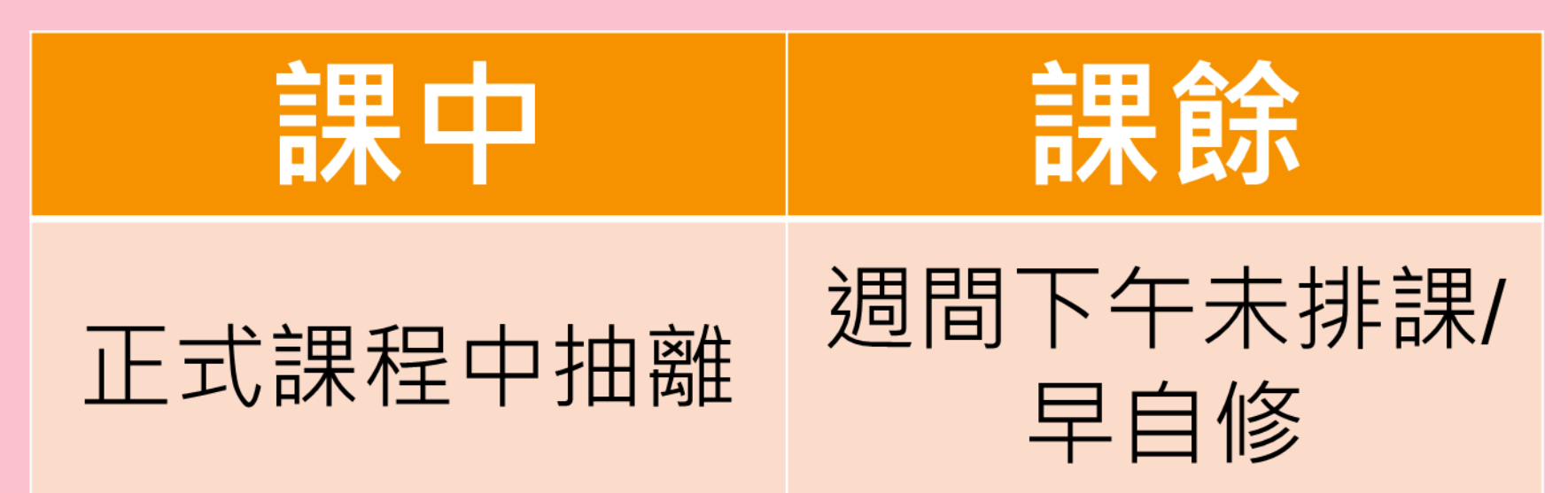

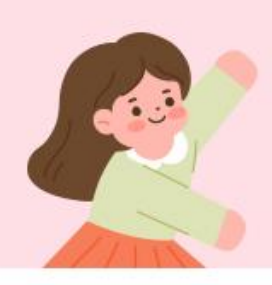

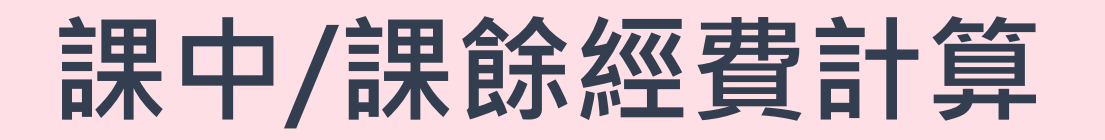

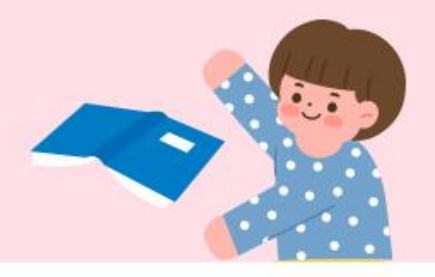

• 第七節前課中及課餘,請務必依據上課時間填寫正確。

| 師<br>名 | 若列表中無所需教師,請至【授課教師列表】新増或匯入。        |       |    |
|--------|-----------------------------------|-------|----|
|        | 第七節前:<br>課中:                      | 節,本期共 | 節  |
|        | 課 餘: - 0 節 二 0 節 三 0 節 四 0 節 五 0  | 節,本期共 | 首方 |
| 國文     | 第七節後: - 0 節 二 0 節 三 0 節 回 0 節 五 0 | 節,本期共 | 自行 |
|        | 週末、〇六〇  節 〇日〇  節                  | 本期共   | 節  |

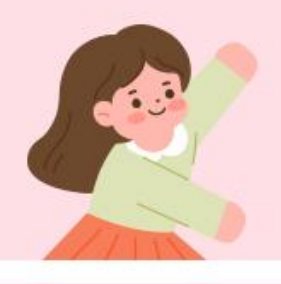

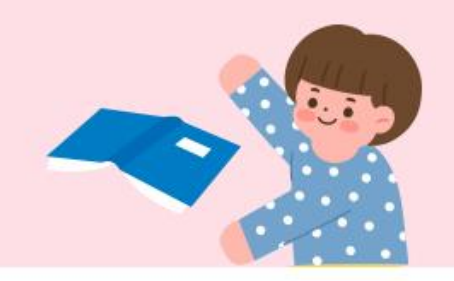

- 課中增置計畫學校
- 寒暑假開課相關問題
- 課中/課餘相關問題
- 現職教師超鐘點節數填寫
- **35%**的開班限制
- 執行成果常見問題
- 其他提醒
- 自我評量

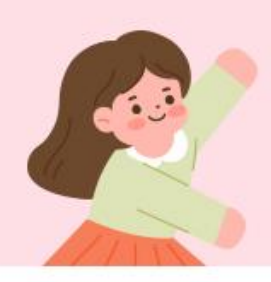

【數茲】十年級激勵

2

## 現職教師課中超鐘點如何填寫(1/2) 🤝

- 現職教師於課中授課時,請務必確實填寫超鐘點節數,系 統才可計算鐘點費。
- 填寫方式: 班級皆建立完成後, 點選「概算調整」

6

| 통     | 段 第一學期         | <b>學期 寒假 第二學期</b> |                  |           |      |          |      |         |
|-------|----------------|-------------------|------------------|-----------|------|----------|------|---------|
|       |                |                   | 第一學期             | 【開班申請】概況  |      |          |      |         |
| 總班級數  | 教師總人交          | 學生總人              | . <del>·</del> 次 | 授課總節數     | t z  | 本期預估經費總數 | 審核狀態 | 送塞日期    |
| 1     | 2              | 6                 |                  | 70        |      | 25,953 元 | 未送審  | 無       |
| 開班操作  | 🚔 列印全部班級 🚔 預覽列 | 印 📓 概算調整          | ▲ 木滿六人幸          | 服核   開班   | 送審   | 不開斑操作    | 預覽列印 | ◎ 本期不開班 |
| 📝 新増班 | 妊級             |                   |                  |           |      |          |      |         |
|       |                |                   | 第一學期【            | 開班申請】班級列表 |      |          |      |         |
|       | 神怨之涵           | 教師人動              | 剧生人動             | 抵理節數      | 把韵调盘 |          | 功能避酒 |         |

70

3

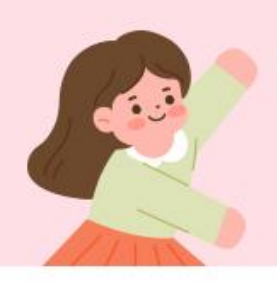

## 現職教師課中超鐘點如何填寫(2/2) <

 並於顯示之概算列表,點擊【超鐘點節數】欄位,並輸入 節數後儲存。

招鐘點節數

20

節數

• 系統將依所填超鐘點節數更新概算金額。

| 未填寫超鐘點   |              |     |       | 第    | 一學期【開班 | 申請】教師       | 授課時數與 | 概算列表 | -    |      | £        |     |      |      |        |
|----------|--------------|-----|-------|------|--------|-------------|-------|------|------|------|----------|-----|------|------|--------|
| 教師社交     | 老? 白雨 湖面 兄川  | 第七節 | 5前課中  | 第七節前 | 第七節後節  | <b>培</b> 門書 | 行政書   | ✓ 勞保 | ✔ 勞退 | ✔ 健保 | ✔ 補充     | 教材  | ✔ 交通 | 🗸 冷氣 | 小計     |
| AVENUT H | 47 hit 24/23 | 節數  | 超鐘點節數 | 課餘節數 | 數      | 8 . A       | uka   | 費    | 金    | 費    | 保費       | 編輯費 | 費    | 費    | OF RT  |
| 1        | [T1] 現職教師    | 20  | 0     | 0    | 0      |             |       |      |      |      | <b>~</b> |     |      | <    | 800    |
| 2        | [T1] 現職教師    | 0   |       | 0    | 50     |             |       |      |      |      | <b>Z</b> |     |      |      | 25,153 |
| í        | 合計           | 20  | 0     | 0    | 50     |             |       |      |      | -    |          |     |      |      | 25,953 |

| 已填 | 寫超鐘點  |             |     |       | Ĵ    | 官一學期【開班 | 申請】教師 | 授課時數與    | 概算列表 |      |      |      |     |      |          |        |
|----|-------|-------------|-----|-------|------|---------|-------|----------|------|------|------|------|-----|------|----------|--------|
|    | 教师州夕  | 송/ 여雨 北京 모네 | 第七創 | 前課中   | 第七節前 | 第七節後節   | 公司と走  | 行政曲      | ✔ 勞保 | ✔ 勞退 | 🗸 健保 | ✔ 補充 | 教材  | 🗸 交通 | 🗸 冷氣     | 小計     |
|    | 秋即归之伯 | 9人前11年1月7日  | 節數  | 超鐘點節數 | 課餘節數 | 赹       | 建却复   | 1] 収算    | 費    | 金    | 費    | 保費   | 編輯費 | 費    | 費        | /JV #T |
| 1  |       | [T1] 現職教師   | 20  | 20    | 0    | 0       | ~     | ~        |      |      |      | <    |     |      | ✓        | 8,152  |
| 2  |       | [T1] 現職教師   | 0   |       | 0    | 50      | ~     | <b>V</b> |      |      |      |      |     |      | <b>Z</b> | 25,153 |
|    | រ     | 合計          | 20  | 20    | 0    | 50      |       |          |      |      |      |      |     |      |          | 33,305 |

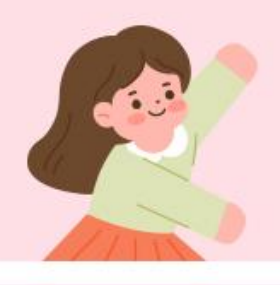

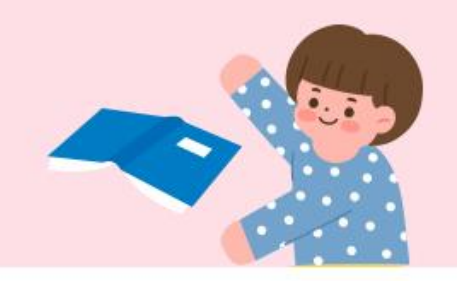

- 課中增置計畫學校
- 寒暑假開課相關問題
- 課中/課餘相關問題
- 現職教師超鐘點節數填寫
- 35%的開班限制
- 執行成果常見問題
- 其他提醒
- 自我評量

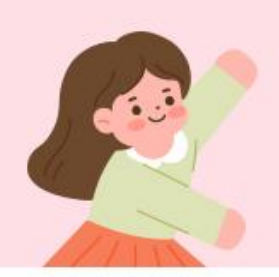

## 非目標生不得超過35%的開班限制 <

### 如果學生的受輔科目是通過測驗或沒有測驗成績,簡稱該科的

- <u>非目標學生</u>", 依規定不得超過該科目的總受輔人數的35%。
- 不分年級、不分班級,是以各科目分科計算。
- 只要國、英、數任一科目的非目標學生超過35%,即違反規定, 無法送出開班申請。

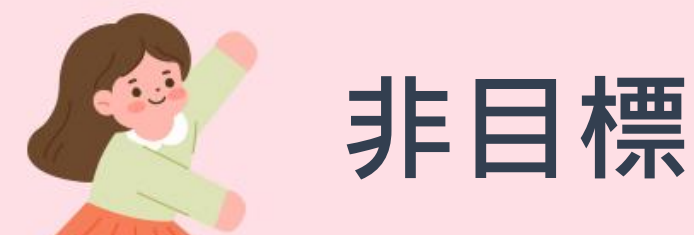

## 非目標生不得超過35%的開班限制

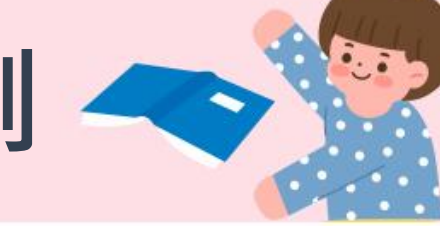

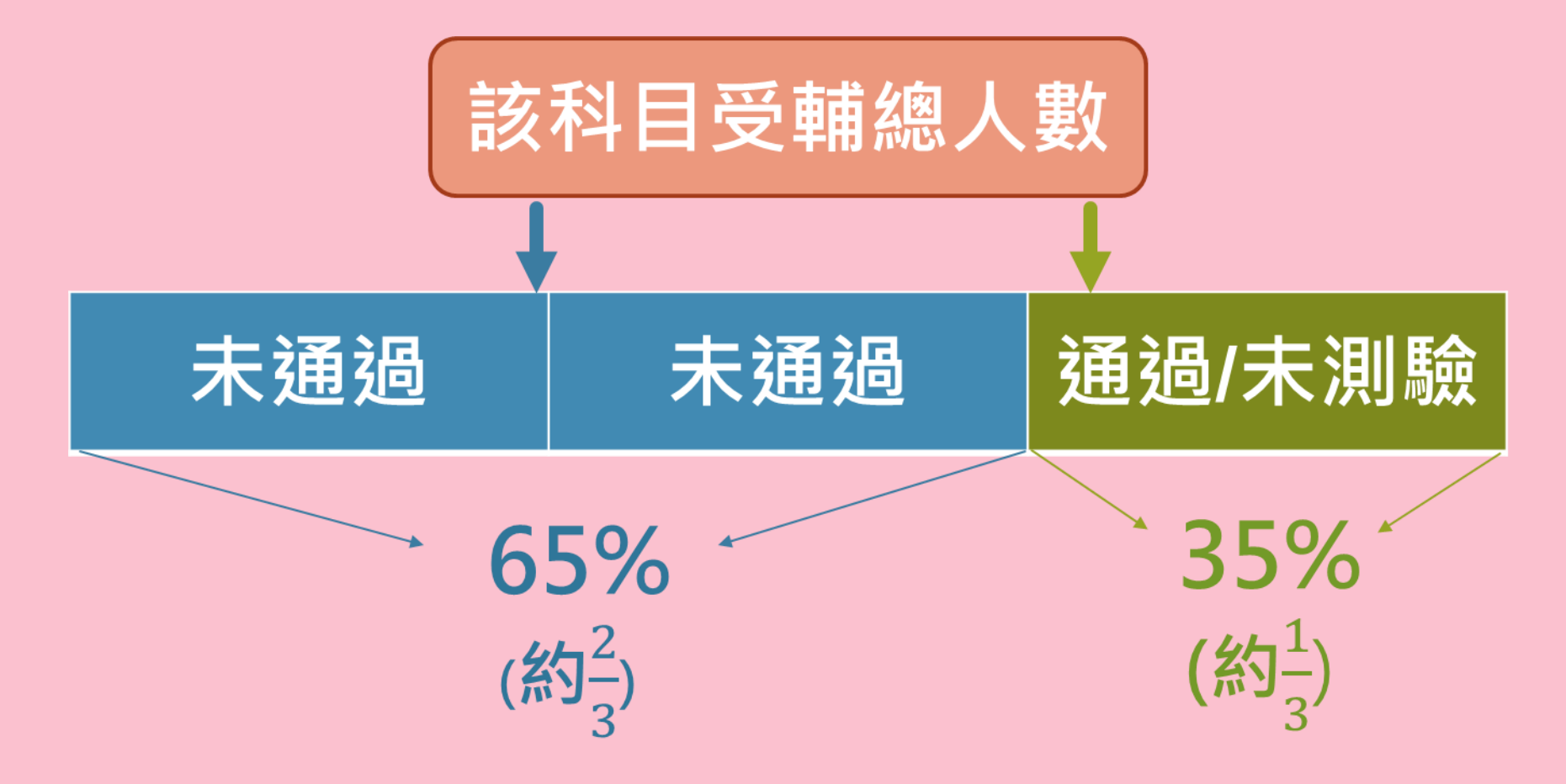

✓雖有彈性,但學校仍應優先安排未通過科目受輔喔!

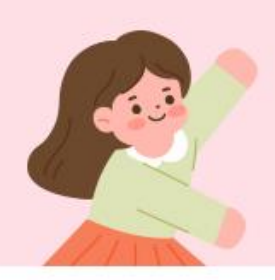

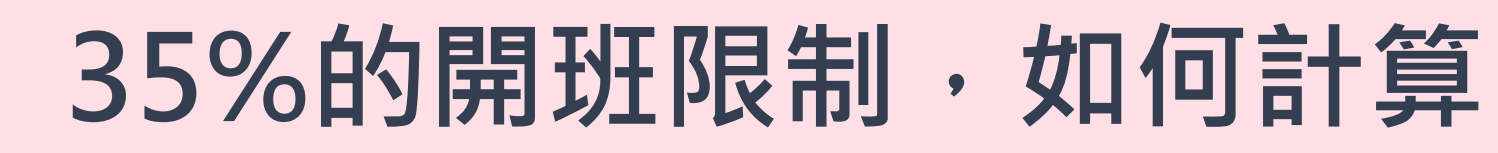

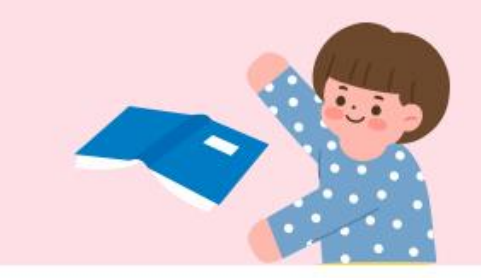

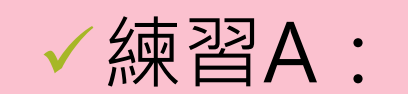

### 國語總受輔人數共有22人,其中國語非目標學生至多幾人?

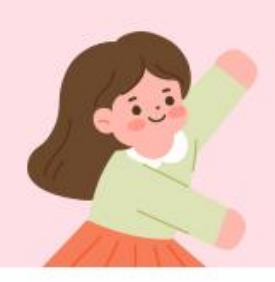

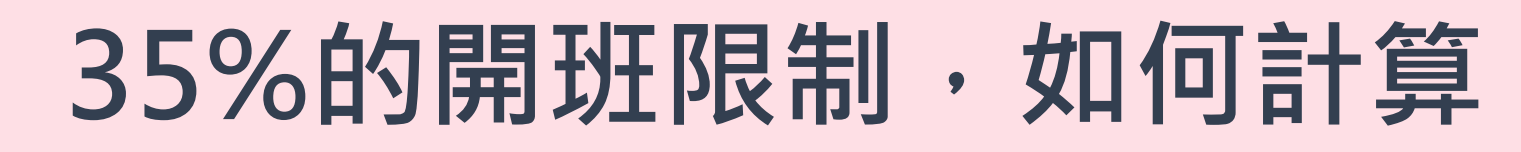

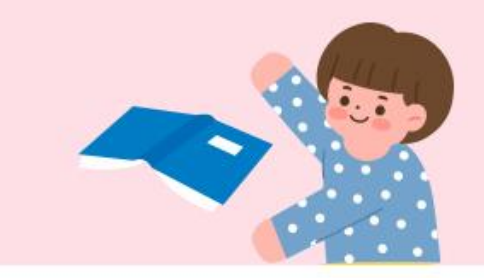

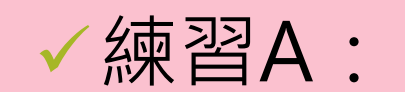

### 國語<u>總受輔人數</u>共有22人,其中國語<u>非目標學生</u>至多7人?

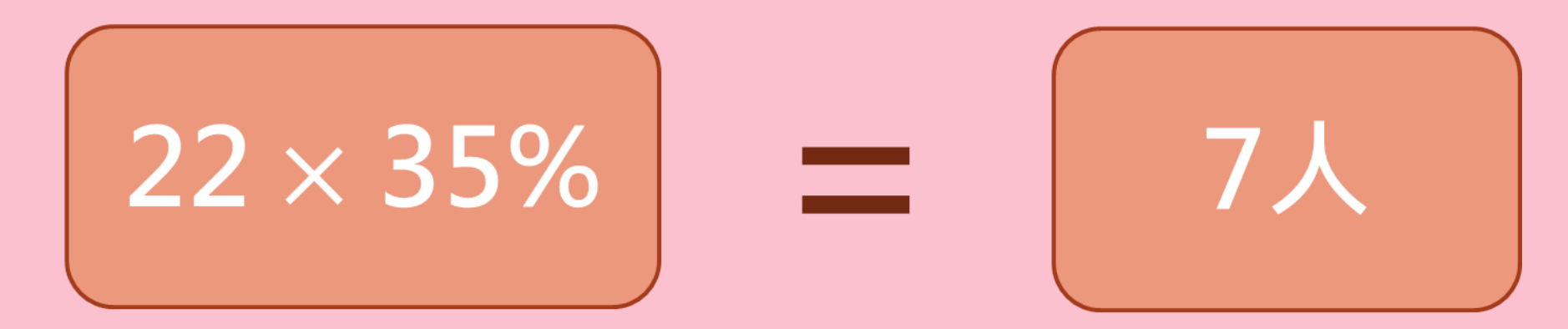

### ✓<u>22\*0.35=7.7,不得超過35%,故採無條件捨去</u>

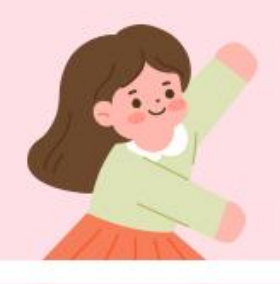

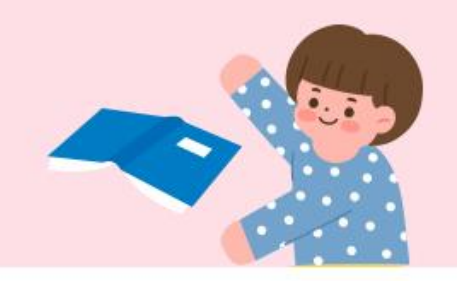

- 課中增置計畫學校
- 寒暑假開課相關問題
- 課中/課餘相關問題
- 現職教師超鐘點節數填寫
- **35%**的開班限制

### ■ 執行成果常見問題

■ 其他提醒

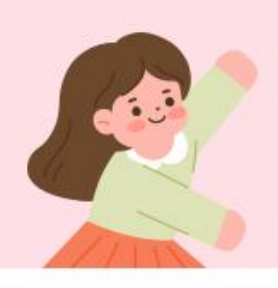

## 執行成果之鐘點費為何無法調整?

鐘點費由系統依據 節數自動計算無法 直接修改,如有異 動,請確認最下方 **班級內容**,點選 【編輯】,進行教 師授課節數更新 更新完畢系統將重 新計算鐘點費。

|     |               | 本期經             | 臺費執行情形        | 一覽表 <b>(</b> 單位:元 | )                      |                |         |            | 本期   | ]縣市撥付經費 (非)           | 必填欄位)   |          |
|-----|---------------|-----------------|---------------|-------------------|------------------------|----------------|---------|------------|------|-----------------------|---------|----------|
| 緸   | 費名稱           | 【開班申請】<br>經費預估數 | <b>]</b><br>t | (                 | 實際經費執行數<br>〔含已執行但未核銷數) |                | 緸       | 費金額        | 0    | <b>(</b> 單位:元)        |         |          |
| 錉   | 肇點費           |                 | 5,200         | [ 女]              | 有調整,請於班級列表修改授          | 注課節數】<br>4,400 | 執       | 行期程        |      | ~                     |         |          |
| 行   | <b>亍政費</b>    |                 | 520           |                   |                        | 0              |         |            | 本期教  | 数學人員進用情形 <sup>均</sup> | 真報一覽表   |          |
| 22  | 發保費           |                 | 3,852         |                   |                        | 0              | 教師姓名    |            |      |                       | 評分等     | 章級 🕤     |
| 22  | 2.11全         |                 | 540           |                   |                        | 0              |         |            |      |                       |         |          |
|     | 5 <b>25</b> T |                 | 540           |                   |                        | Ч              | □惕∪则れ曾人 | (工(ズ専以工相関格 | 赤単末川 |                       |         |          |
| 但   | 建保費           |                 | 5,316         |                   |                        | 甲名             | きまたか    | 「右部        | 日東久  |                       | - 「久又去: | カノティー    |
| 補   | 充保費           |                 | 109           |                   |                        | 木引             | メメ我し    | リクシ        | J 11 | 」,                    | 下千      | ~\1 J 安X |
| 教材  | 材編輯費          |                 | 0             |                   | 之爺                     | 潼黑             | 」<br>費會 | 會連重        | 加更   | 「新。                   |         |          |
| 交   | を通費           |                 | 2,400         |                   |                        |                |         |            |      |                       |         |          |
| X   | ⋛氣費           |                 | 247           |                   | (無須                    | [填寫) 🍞         |         |            |      |                       |         |          |
| 4   | 總計            |                 | 18,184        |                   |                        | 4,400          |         |            |      |                       |         |          |
| 🗎 列 | 印全部班級         | 🔒 預覽列印          |               |                   |                        |                |         |            |      |                       |         |          |
|     |               |                 |               |                   |                        | 【執行成果          | 】班級列表   |            |      | - <b>\</b>            |         |          |
|     | 班級            | 名稱              | \$            | 如何人數              | 學生人數                   | 起              | 訖週數     | 授課節數       | t    |                       | 功能      | 選項       |
| 1   |               | 【數】123          |               | 1                 | 3                      |                | 11      | 8          |      |                       | 🧟 編輯    | ★ 刪除     |
| 2   | [             | 國] 2753         |               | 1 6               |                        |                | 4       | 3          |      |                       | 📝 編輯    | ★ 刪除     |

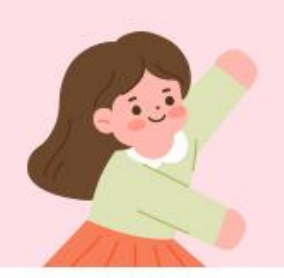

## 執行成果之鐘點費金額有誤

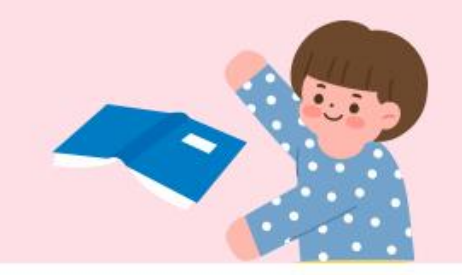

節數

30

學期間如於調整班級節數後,鐘點費金額仍有誤,請透過
 【超鐘點節數異動】進行檢核,例如
 (1)是否有現職老師於第七節前授課,但超鐘點節數未填寫?
 (2)填寫的上課時段或是節數是否正確?

| 暑假第一學期寒假第二學期                          |   |      |                         |             |           |      |     |
|---------------------------------------|---|------|-------------------------|-------------|-----------|------|-----|
| ————————————————————————————————————— |   |      |                         |             |           |      |     |
|                                       |   |      |                         |             |           |      |     |
| 審核狀態                                  |   |      | 第 <sup>一</sup> 學期【執行成果】 | 教師授課        | 导數列表      |      |     |
| 未送審                                   |   |      |                         | 50 PT 255 M |           |      |     |
| 預覽列印                                  |   |      |                         | 第七節         | 5前課中      | 第十部部 |     |
|                                       |   | 教師姓名 | 教師類別                    | 節數          | 超鐘點節<br>數 | 課餘節數 | 313 |
| · 超撞點節數異動 · 執行送審                      | 1 | 陳忠   | [T1] 現職教師               | 10          | 0         | 0    |     |
|                                       | 2 | 楊瑩   | [T2] 不支鐘點               | 0           |           | 5    |     |
|                                       |   | 合    | ŧ                       | 10          | 0         | 5    |     |

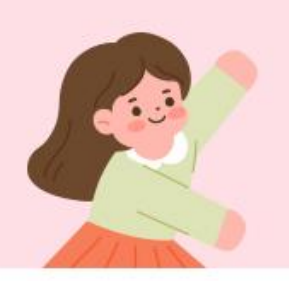

## 執行成果之行政費超支無法填寫?

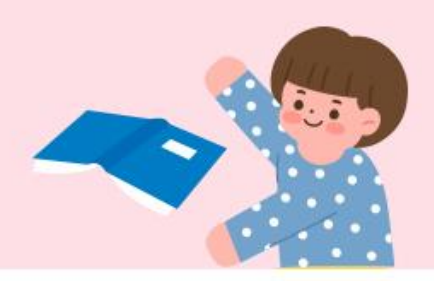

- 學校原規劃190節課,申請7600元的行政費,期中已將行政費用 畢,後因校內活動或其他因素,最終執行只165節課,依規定行政 費以實際授課總節數乘以每節40元計算。
- 故可核銷及填寫之行政費上限為165節\*40元=6600元。

|   |               | 本期經費執行情形一覽表 ( | 單位:元)                  |          |              | 本期縣市  |                 |
|---|---------------|---------------|------------------------|----------|--------------|-------|-----------------|
| ł | 經費名稱          | 【開班申請】經費預估數   | 宙際經費執行數<br>(含已執行但未核銷數) |          | 經費金額         |       |                 |
|   |               | 07.500        | 【如有調整,請於班級列表修改         |          | 執行期程         |       |                 |
|   | 鐘點費           | 67,500        | 授課節數】<br>56250         |          |              | 本期教學  |                 |
|   | 行政費           | 7,600         | 0                      |          | 教師姓名         | TOMAT |                 |
|   | 勞保費           | 3,860         | 行                      | i<br>政費依 |              | 元為上限  |                 |
|   | 勞退金           | 2,044         | 50                     |          | 楊勞「不古領統聖曲之语  | ≢↓ 黒1 |                 |
|   | 健保費           | 4,952         | 0                      |          | 🧃 👗 営温       | 鼠移    | <b>動到行政費欄</b> 位 |
| 1 | 補充保費          | 1,425         | 0                      |          | 》 合 题        |       | 期总学的旧应          |
| 慭 | 义材編輯 <b>費</b> | 3,600         | 0                      |          | 之 <b>晋</b> 縀 | ハイト   | <b>ိ 開 多 </b>   |

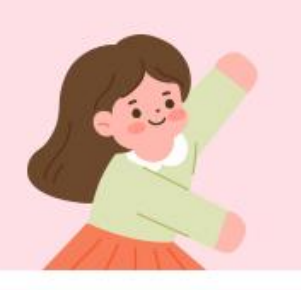

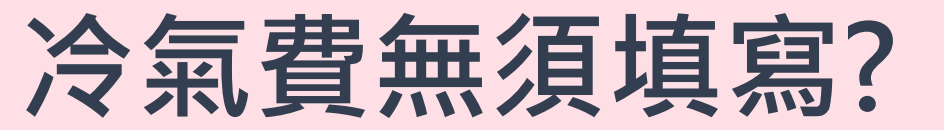

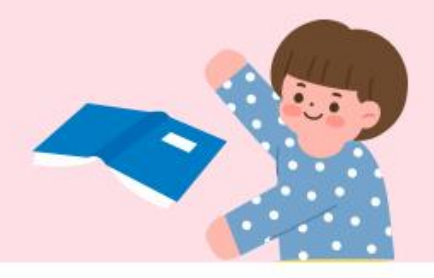

 因冷氣電費可匀支,故暑假及第一學期均免填列實際執行 之冷氣經費,統一於第二學期填列全期冷氣費執行金額。

|       | 本期經費執行情形        | 一覽表 (單位:元)                   |                                    |
|-------|-----------------|------------------------------|------------------------------------|
| 經費名稱  | 【開班申請】<br>經費預估數 | 實際經費執行數<br>(含已執行但未核銷數)       | <b>语鼠移至藍色圖示</b> ,                  |
| 鐘點費   | 5,200           | 【如有調整,請於班級列表修改授課節數】<br>5,200 | 顯示太期實際自請                           |
| 行政費   | 520             | 0                            | 到的冷氛费缩度。                           |
| 勞保費   | 3,852           | 0                            |                                    |
| 勞退金   | 540             | 0                            | 亚提醒於菆木别統                           |
| 健保費   | 5,316           | 0                            | 一核銷。                               |
| 補充保費  | 109             | 0                            |                                    |
| 教材編輯費 | 0               | 0                            |                                    |
| 交通費   | 2,400           | 0                            | (無須填寫) 🕤                           |
| 冷氣費   | 247             | (無須填寫) 👔                     |                                    |
| 總計    | 18,184          | 5,200                        | 5,200 尽黑質於版木期統一核期,本期反黑質補助上版金額為 247 |
| ▲為暑   | 假、第一學期          | 執行情形欄位示意圖                    |                                    |

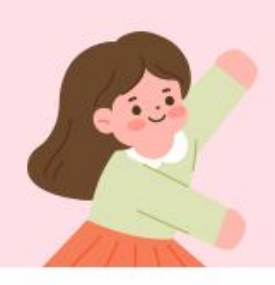

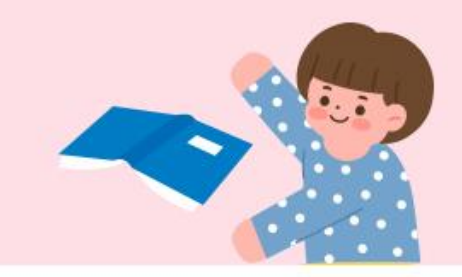

 如暑假或第一學期有冷氣費產生,無論第二學期開班與否, 統一於第二學期執行成果進行全期冷氣費填列。

| 本期經費執行情形一覽表 (甲位:元) |                 |                               |  |  |  |  |  |  |  |  |  |
|--------------------|-----------------|-------------------------------|--|--|--|--|--|--|--|--|--|
| 經費名稱               | 【開班申請】<br>經費預估數 | 實際經費執行數<br>(含已執行但未核銷數)        |  |  |  |  |  |  |  |  |  |
| 鐘點費                | 34,800          | 【如有調整,請於班級列表修改授課節數】<br>34,800 |  |  |  |  |  |  |  |  |  |
| 行政費                | 6,280           | 4,500                         |  |  |  |  |  |  |  |  |  |
| 勞保費                | 0               | 0                             |  |  |  |  |  |  |  |  |  |
| 勞退金                | 0               | 0                             |  |  |  |  |  |  |  |  |  |
| 健保費                | 0               | 0                             |  |  |  |  |  |  |  |  |  |
| 補充保費               | 734             | 0                             |  |  |  |  |  |  |  |  |  |
| 教材編輯費              | 6,300           | 0                             |  |  |  |  |  |  |  |  |  |
| 交通費                | 0               | 0                             |  |  |  |  |  |  |  |  |  |
| 冷氣費                | 693             | (無須填寫) 🕤                      |  |  |  |  |  |  |  |  |  |
| A #0'A /= #        | 不納入總計           | 可填上限:1,922                    |  |  |  |  |  |  |  |  |  |
| 全期冷氣費              | 1,960           | 0                             |  |  |  |  |  |  |  |  |  |
| 總計                 | 48,807          | 39,300                        |  |  |  |  |  |  |  |  |  |

此欄位預設為0,需由學校自 行填入實際核銷金額,不可超 過可填上限,超支無法儲存。

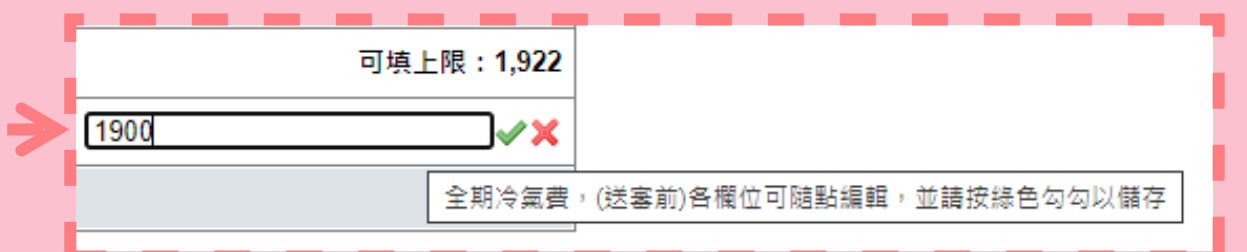

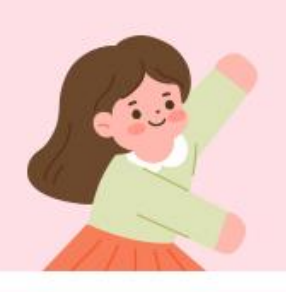

## 冷氣費相關提醒

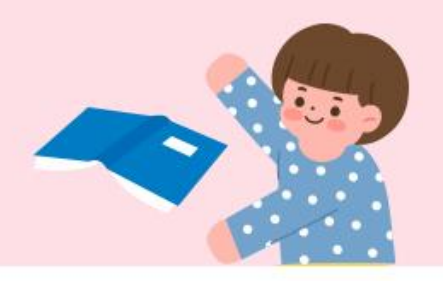

- 暑假皆補助;寒假不補助。
- 學期間僅補助第七節後及週休(5-10月)。
- 補助金額,請參考系統預估數,不建議自行估算。
- 可流用,不限當期用畢。
- 統一於最後一期(第二學期)填列。
- 未執行節數·不予補助。

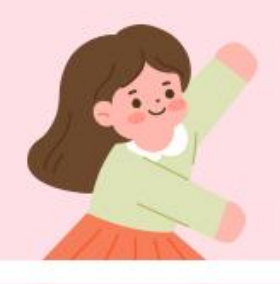

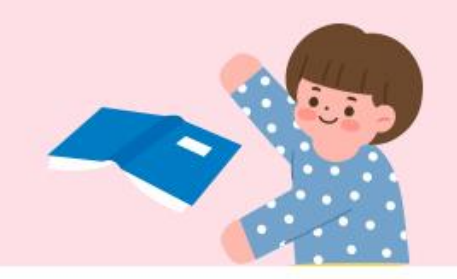

- 課中增置計畫學校
- 寒暑假開課相關問題
- 課中/課餘相關問題
- 現職教師超鐘點節數填寫
- **35%**的開班限制
- 執行成果常見問題
- 其他提醒
- 自我評量

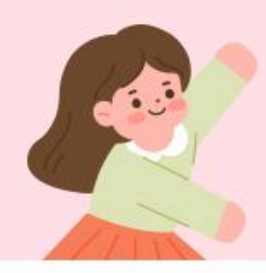

## 何時該修正開班申請資料???

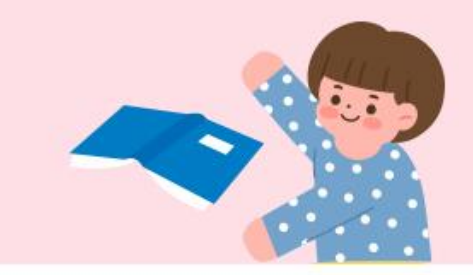

1.如學生異動、調整開班數(執行成果不提供加開班級) 授課科目更改,請於開課前向縣府或專責提出需求, 由開班申請進行調整,並完成開班送審,避免經學習 輔導小組認定有需求受輔之學生超過各科目總受輔人 數35%的情形,違反要點及注意事項相關規定。 2. 如僅部分微調: 如授課教師更換或節數異動, 可於執 行成果進行調整即可。

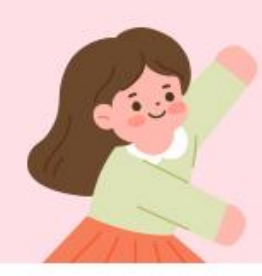

## 填報系統密碼遺失或無法登入

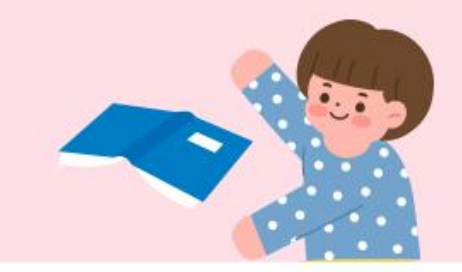

1.因應行政院資安法要求,本系統每90天需定期更新 密碼,如忘記密碼時,請參照以下流程: ➢請優先使用【忘記密碼】功能,輸入電子郵件及帳 號,索取密碼信。 ➢ 若無法使用【忘記密碼】,例如:索取時顯示查無此」 電子郵件,則表示您留存於本系統的信箱有誤或承 辦人員資料未更新,則請來電06-2140992洽詢。

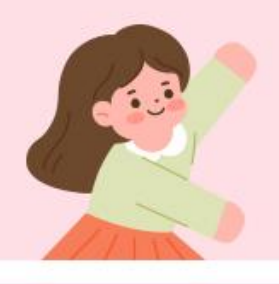

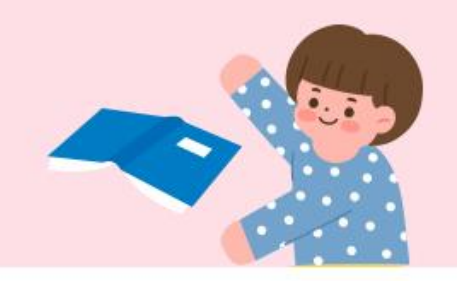

- 課中增置計畫學校
- 寒暑假開課相關問題
- 課中/課餘相關問題
- 現職教師超鐘點節數填寫
- **35%**的開班限制
- 執行成果常見問題
- 其他提醒

### ■ 自我評量

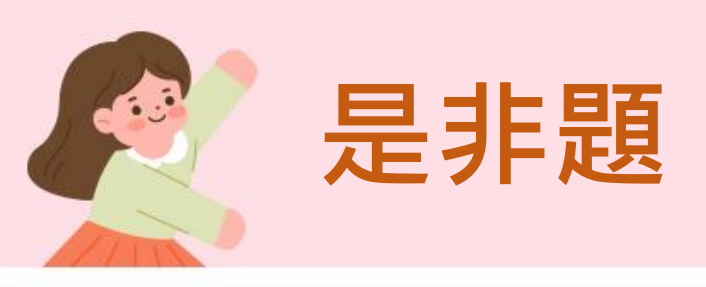

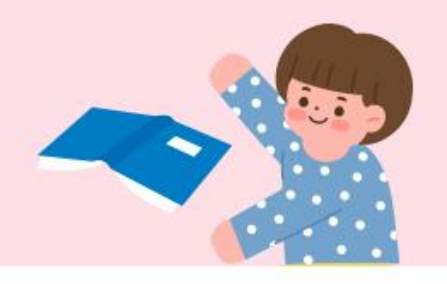

- 1) 本校暑假期間已安排其他活動,未開學習扶助課程,故無須上網進行回報。
- 2) 申請寒暑的開班經費時,應該要將節數統一填在第七節後,才會核算國小400/國中450的經費。
- 3) 國小週間未排課的時段或早自修時間,都屬於「課餘時間」。
- 4) 執行成果的各項執行數,皆由系統自動核算,學校僅需確認即可,不需自行填寫。
- 5) 學校可以支應/核銷的行政費上限為實際授課節數X一節45元

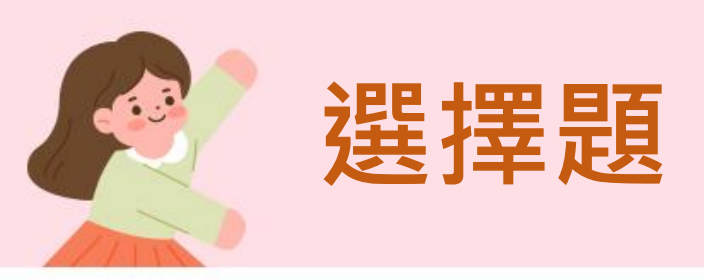

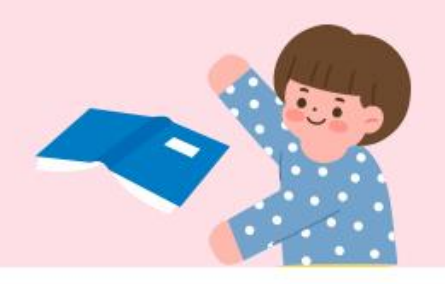

- 一年級國語文、數學及三年級英語文的開班規定,下列何者有誤?
  - (A) 須經學校學習輔導小組評估後確有需求者。
  - (B) 依據第一學期第一次定期評量成績作為入班參考。
  - (C) 不須轉入個案,即可入班。
  - (D) 最快可於第十一週起單獨成班,且不受全校各科目(領域)總受輔人數之35%限制。

#### 2) 下列何者描述有誤?

- (A) 開班人數未滿六人時,於報請地方政府同意後,可依實際情形開班。
  (B) 不管什麼身份類別的教師,只要有填寫開班節數,系統都會自動計算鐘點費。
  (C) 只要國、英、數任一科目的非目標學生超過35%,即違反規定,無法送出開班申請。
- (D) 僅寒暑假可以安排其他活動性課程,以不超過該班教學節數25%為原則。

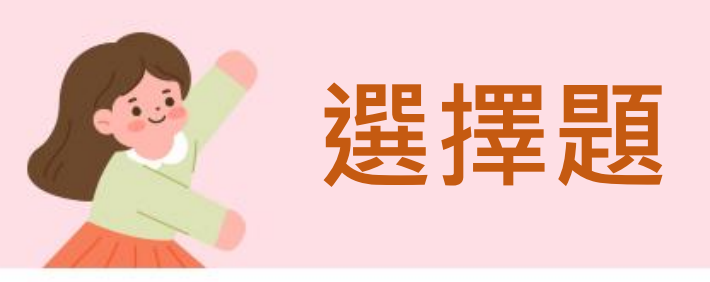

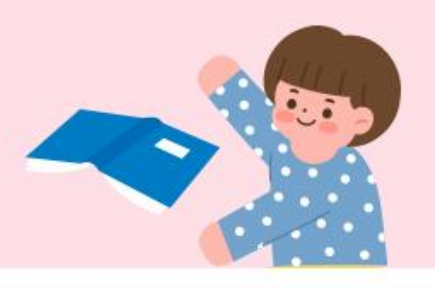

- 3) 下列何者描述正確?
  - (A) 開班過程中,如有學生臨時退出班級,反正只有一個學生,所以不改也沒關係。
    (B) 原本申請3個班級,開學後有新的班級需求,可以先上課,執行成果再回報加開班級。
    (C) 因老師請假,授課節數有減少,可於執行成果時再進行節數調整。

  - (D) 行政費用不完,我可以下一期別再使用。

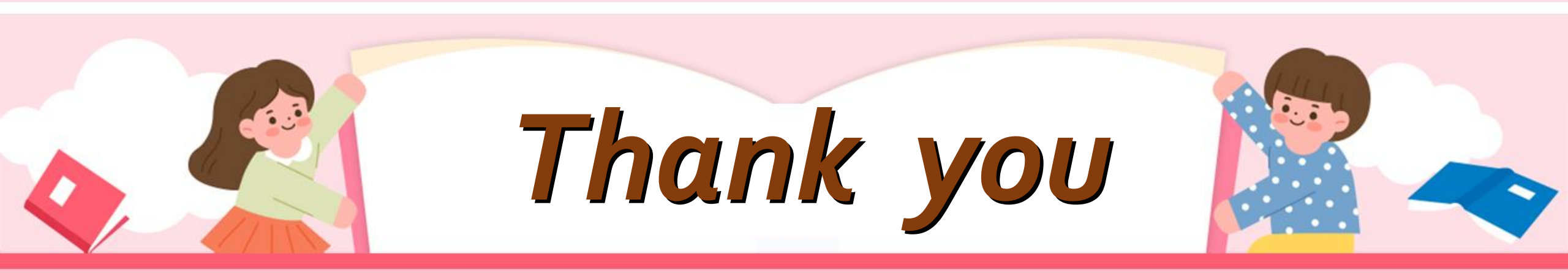